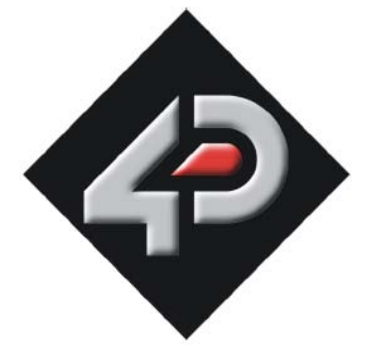

# User Guide SOMO Audio Converter Software Tool

Document Date: 22<sup>nd</sup> November 2011 Document Revision: 03

### Installation

AD4 Converter.exe file can be downloaded from the 4D System's website. Double click the setup file, browse for the location and press install. After completing the installation a dialogue box will open up with caption "Setup V1.40" for Device Driver Install/Uninstall. This step is irrelevant. Click cancel to exit. Now you have a utility to convert an MP3 or WAV file to AD4 format.

**AD4** is a customized audio format which gives a good audio quality. The audio format is dedicated to the sound processor used in the 4D audio modules.

#### File conversion

| ģ | UsbRecorder Version 1 | .3     |        |            |       |                            |                                  |         |   |      |
|---|-----------------------|--------|--------|------------|-------|----------------------------|----------------------------------|---------|---|------|
|   | E:\                   |        |        |            |       | Open a folder              | order Version 1.3<br>is removed! | ====    |   | >    |
|   | File 🛆                | Rate   | Size   |            |       | Open a list<br>Save a list | v fileComplete!                  |         |   |      |
|   | 0008-D.wav            | 32000  | 15934  |            | _     |                            |                                  |         |   |      |
|   | 0009-D.wav            | 32000  | 21510  |            |       |                            |                                  |         |   |      |
|   |                       |        |        |            |       |                            |                                  |         |   |      |
|   |                       |        |        |            |       |                            |                                  |         |   |      |
|   |                       |        |        |            |       |                            |                                  |         |   |      |
|   |                       |        |        |            |       |                            |                                  |         |   |      |
|   |                       |        |        |            |       |                            |                                  |         |   |      |
|   |                       |        |        |            |       |                            |                                  |         |   |      |
|   |                       |        |        |            |       |                            |                                  |         |   |      |
|   |                       |        |        |            |       |                            |                                  |         |   |      |
|   |                       |        |        |            |       |                            |                                  |         |   |      |
|   |                       |        |        |            |       |                            |                                  |         |   |      |
|   |                       |        |        |            |       |                            |                                  |         |   |      |
|   |                       |        |        |            |       |                            |                                  |         |   |      |
|   |                       |        |        |            |       |                            |                                  |         |   |      |
|   |                       |        |        |            |       |                            |                                  |         |   |      |
|   |                       |        |        |            |       |                            |                                  |         |   |      |
|   |                       |        |        |            |       |                            |                                  |         |   |      |
|   |                       |        |        |            |       |                            |                                  |         |   |      |
|   |                       |        |        |            |       |                            |                                  |         |   |      |
|   |                       |        |        |            |       |                            |                                  |         |   |      |
|   | USB file Local file   |        | A      |            | AD4   |                            |                                  |         |   |      |
|   | Format 🚺 Up           | load 🔀 | Delete | AD4 Encode | mload |                            |                                  |         |   | ~    |
|   |                       |        |        |            |       | Sample rate:               | 32000 💌                          | 🛃 Setup | 7 | Exit |

- Converting MP3 or WAV to AD4
  - Run the AD4 Converter.
  - Click on the 'Local file' tab to get the browsing option.
  - Click the Browse button. Select 'Open a folder'. Browse for the folder that contains the audio files to be converted.
  - You can also load a list of audio files by selecting 'Open a list'.
  - Press OK and you will see the list of songs on the screen. Click MP3 to view all the MP3 files, WAV to view the wav files and AD4 to view the AD4 files.
  - o Select the file you wish to convert to the ad4 format.
  - Choose the sampling rate from the dropdown box.
  - Press the green button labeled 'AD4 Encode'. The file will be converted and saved with the same file name but with ad4 extension.
  - $\circ$  ~ Now click the AD4 option-button to view the converted file.

- Precautions
  - The maximum supported sample rate is 32K.
  - When you try to select the "Original" sample rate from the combo box, make sure the sample rate of the original file (to be converted) is one of the standard sample rates as listed on the combo box.
  - $\circ$   $\;$  A file that has a certain sample rate cannot be encoded with a higher sample rate.
  - o Avoiding above precautions may sometime even create a file with OKB file size, which will not work.
- The software can also convert AD4 files in to wav files.
  - o Click AD4 option-button to view all the AD4 files in the selected folder.
  - Select the file needs to be converted.
  - o Click the green button labeled 'AD4 Decode' to convert the AD4 file to WAV format.
  - The file will be saved as filename-D.wav.
  - o Click WAV option-button to view the converted file.

| 🖡 UsbRecorder Version 1.3                      |                     |       |         |  |     |                              |                                |         |   |      |
|------------------------------------------------|---------------------|-------|---------|--|-----|------------------------------|--------------------------------|---------|---|------|
|                                                | E:\                 |       |         |  |     | ====UsbReco<br>USB device is | rder Version 1.3==<br>removed! | :==     |   | >    |
|                                                | File 🛆              | Rate  | Size    |  |     | Decoding wav                 | fileComplete!                  |         |   |      |
|                                                | 0000.ad4            | 32000 | 1908741 |  |     | Decoding wav                 | file                           |         |   |      |
|                                                | 0001.ad4            | 32000 | 6870149 |  |     |                              |                                |         |   |      |
|                                                | 0002.ad4            | 32000 | 3866545 |  |     |                              |                                |         |   |      |
|                                                | 0003.ad4            | 32000 | 3803851 |  |     |                              |                                |         |   |      |
|                                                | 0004.ad4            | 32000 | 3875333 |  |     |                              |                                |         |   |      |
|                                                | 0005.ad4            | 32000 | 1501331 |  |     |                              |                                |         |   |      |
|                                                | 0006.ad4            | 32000 | 737099  |  |     |                              |                                |         |   |      |
|                                                | 0007.ad4            | 32000 | 4116869 |  |     |                              |                                |         |   |      |
|                                                | 0008.ad4            | 32000 | 3983573 |  |     |                              |                                |         |   |      |
|                                                | 0009.ad4            | 32000 | 5377541 |  |     |                              |                                |         |   |      |
|                                                |                     |       |         |  |     |                              |                                |         |   |      |
|                                                |                     |       |         |  |     |                              |                                |         |   |      |
|                                                |                     |       |         |  |     |                              |                                |         |   |      |
|                                                |                     |       |         |  |     |                              |                                |         |   |      |
|                                                |                     |       |         |  |     |                              |                                |         |   |      |
|                                                |                     |       |         |  |     |                              |                                |         |   |      |
|                                                |                     |       |         |  |     |                              |                                |         |   |      |
|                                                |                     |       |         |  |     |                              |                                |         |   |      |
|                                                |                     |       |         |  |     |                              |                                |         |   |      |
|                                                |                     |       |         |  |     |                              |                                |         |   |      |
|                                                |                     |       |         |  |     |                              |                                |         |   |      |
|                                                |                     |       |         |  |     |                              |                                |         |   |      |
|                                                |                     |       |         |  |     |                              |                                |         |   |      |
|                                                |                     |       |         |  |     |                              |                                |         |   |      |
|                                                |                     |       |         |  |     |                              |                                |         |   |      |
|                                                | USB file Local file |       | A       |  | AD4 |                              |                                |         |   |      |
| 声 Format 🛐 Upload 🔀 Delete 🏧 Decode 🕠 Download |                     |       |         |  |     |                              |                                |         |   | ~    |
|                                                |                     |       |         |  |     | Sample rate:                 | 32000 🔽 💈                      | 🛃 Setup | 7 | Exit |

- General settings
  - Click setup, a new window will popup.
  - Click the language combo box and you can set different languages.
  - The change will take effect after restarting the software.
  - o Irrelevant settings
    - 'Hardware version' and 'Display' settings in the setup window.
    - 'USB file' tab in the main window.
      - 'Format', 'Upload' and 'Download' buttons in the main window.
    - 'A' and 'V' buttons in the main window.

| SubRecorder Version 1.3                                                                 |                                                          |
|-----------------------------------------------------------------------------------------|----------------------------------------------------------|
| M:\<br>File / Rate Size                                                                 | ====UsbRecorder Version 1.3====   USB device is removed! |
| Setup X                                                                                 |                                                          |
| English (Effect after<br>restarted)                                                     |                                                          |
| C 1.x C 2.x<br>Display<br>✓ Auto minisize if no usb device.<br>✓ Minisize to task tips. |                                                          |
|                                                                                         |                                                          |
| USB file Local file A V © MP3 © WAV C                                                   | AD4<br>mload                                             |
|                                                                                         | Sample rate: 32000 💽 🥵 Setup 📝 Exit                      |

#### **PROPRIETARY INFORMATION**

The information contained in this document is the property of 4D Systems Pty. Ltd. and may be the subject of patents pending or granted, and must not be copied or disclosed without prior written permission.

4D Systems endeavors to ensure that the information in this document is correct and fairly stated but does not accept liability for any error or omission. The development of 4D Systems products and services is continuous and published information may not be up to date. It is important to check the current position with 4D Systems.

All trademarks belong to their respective owners and are recognized and acknowledged.

### **DISCLAIMER OF WARRANTIES & LIMITATION OF LIABILITY**

4D Labs makes no warranty, either express or implied with respect to any product, and specifically disclaims all other warranties, including, without limitation, warranties for merchantability, non-infringement and fitness for any particular purpose.

Information contained in this publication regarding device applications and the like is provided only for your convenience and may be superseded by updates. It is your responsibility to ensure that your application meets with your specifications.

In no event shall 4D Labs be liable to the buyer or to any third party for any indirect, incidental, special, consequential, punitive or exemplary damages (including without limitation lost profits, lost savings, or loss of business opportunity) arising out of or relating to any product or service provided or to be provided by 4D Labs, or the use or inability to use the same, even if 4D Labs has been advised of the possibility of such damages.

4D Labs products are not fault tolerant nor designed, manufactured or intended for use or resale as on line control equipment in hazardous environments requiring fail – safe performance, such as in the operation of nuclear facilities, aircraft navigation or communication systems, air traffic control, direct life support machines or weapons systems in which the failure of the product could lead directly to death, personal injury or severe physical or environmental damage ('High Risk Activities'). 4D Labs and its suppliers specifically disclaim any expressed or implied warranty of fitness for High Risk Activities.

Use of 4D Labs' products and devices in 'High Risk Activities' and in any other application is entirely at the buyer's risk, and the buyer agrees to defend, indemnify and hold harmless 4D Labs from any and all damages, claims, suits, or expenses resulting from such use. No licenses are conveyed, implicitly or otherwise, under any 4D Labs intellectual property rights.

## **CONTACT INFORMATION**

For Technical Support: <u>support@4dsystems.com.au</u> For Sales Support: <u>sales@4dsystems.com.au</u> Website: <u>www.4dsystems.com.au</u>

Copyright 4D Systems Pty. Ltd. 2000-2011.